## 1. 創簽/創稿→選擇所需【簽】或【函稿】

| SPEED       |        |          | 德明科大 | 🎍 文書組 - | 方郁菜 1 🔻 | ₹ <b>*</b> 7 | 統訊息 | 🖸 創簽 | /創稿 | Q、綜合查詢 | <b>聞</b> 電子公佈 | 欄 心登 |
|-------------|--------|----------|------|---------|---------|--------------|-----|------|-----|--------|---------------|------|
| <b>我的設定</b> | v 1    | 直頁       |      |         |         |              |     |      |     |        |               | 1    |
| 📔 總收文作業     | ~      | ■ 待辦事項   |      |         |         |              |     |      |     |        |               |      |
| 🕂 登記桌作業     | ~      | ▲ 總收文    |      |         |         |              |     |      |     |        |               | ^    |
| 🚔 公文辦理      | ~      | 電子來文待登錄  |      |         |         | 0            | 待辦理 | 1    |     |        |               | 0    |
| Q 查詢作業      | ~      | 來文掃描待登錄  |      |         |         | 0            | 已送出 | 出未簽收 |     |        |               | 15   |
| ◀ 總發文作業     | ~      | 待簧收      |      |         |         | 0            |     |      |     |        |               |      |
| Ê           | )簽稿    |          |      |         |         |              |     |      |     |        |               |      |
|             | 我的最愛   | 機關共用     |      |         |         |              |     |      |     |        |               | 核意見  |
| 請           | 選擇一個範ス | <b>本</b> |      |         |         |              |     |      |     |        |               |      |
| カ           | 口入最愛   | 格式名稱     |      |         |         |              |     |      | 是   | 否可電子交換 |               |      |
|             | ☆      | 簽        |      |         |         |              |     |      |     |        |               | ^    |
|             | ☆      | 函稿       |      |         |         |              |     |      | ~   |        |               |      |
|             | 습      | 書函(稿)    |      |         |         |              |     |      | ~   |        |               |      |
|             | ☆      | 開會通知單稿   |      |         |         |              |     |      | ~   |        |               |      |
|             | ☆      | 公告稿      |      |         |         |              |     |      |     |        |               |      |
|             |        | 令稿       |      |         |         |              |     |      |     |        |               |      |
|             |        |          |      |         |         |              |     |      |     |        |               |      |
|             |        |          |      |         |         |              |     |      |     | 關閉視窗   | 確定            |      |

2. 必要欄位如紅色框線處,請輸入並點選完成,才能進行【登錄取號】

| 檔案處理   | - 〇 存檔     | ) | ¢ 登錄取 | 、號     | ◎ 附件   |     | ᇦ 列日 | a di           |    | 雙欄視窗 | 8 (  | り開目 | 閉視窗           |                      |                        |     |                |    |     |
|--------|------------|---|-------|--------|--------|-----|------|----------------|----|------|------|-----|---------------|----------------------|------------------------|-----|----------------|----|-----|
| 5 C    | 108.5% • Q | Q | 字級 12 | pt 🗸   | 行距 1.5 | • E | 没落 - | 套印             | •  | 日期 - | 詞庫   | - ≡ |               | B                    | I                      | U   | <del>S</del> 🖌 | 顏色 | • > |
| + 新增   | 編輯         |   | •     | • ;    | : : !  | ?   | ()   | ۲ <sub>J</sub> | ٠, | Ω    | () ( | ) # | * %           | &                    | ~ +                    | . * | ×              | <  | ••• |
| 稿 簽-簽1 | ~          |   |       |        |        |     |      |                |    | 草和   | ā,   |     |               |                      |                        |     |                |    |     |
|        |            |   | (請輸   | 入擬     | 辦方式)   |     |      |                |    |      |      | ſ   | 档<br> 案<br> 伢 | : 號<br>: 次 號<br>:存年限 | ;;50101<br>;;1<br>;;永久 |     | 1              |    |     |
|        |            |   | _     | 簽      | 於 文書   | 組   |      |                |    |      |      |     | 日期            | :111年                | -3月14                  | B   | -              |    |     |
|        |            |   |       | 主旨     | :電子·   | 公文  | 系統   | 測註             | Ċ  |      |      |     |               |                      |                        |     |                |    |     |
|        |            |   |       | -<br>- | •      |     |      |                |    |      |      |     |               |                      |                        |     |                |    |     |
|        |            |   | ł.    | 擬辦     | :      |     |      |                |    |      |      |     |               |                      |                        |     |                |    |     |
|        |            |   |       | -      |        |     |      |                |    |      |      |     |               |                      |                        |     |                |    |     |
|        |            |   |       | / A    |        |     |      |                |    |      |      |     |               |                      |                        |     |                |    |     |

3. 進入【登錄取號】畫面→選擇簽核類別【◎線上】或是【◎紙本】·再按下存檔· 電子公文以線上簽核方式操作。

| 檔案處理 ∨ □ 存檔 ズ 登錄取號         |                         |                    |
|----------------------------|-------------------------|--------------------|
| O C 108.5% → Q Q 字級 12pt → | 登錄取號                    | •   x <sup>2</sup> |
| + 新增 編輯 · · · 、            |                         |                    |
| <u>隋</u> 簽-簽1              | <b>選擇簽核類</b><br>別: ○ 紙本 | Î                  |
| (請輸入擬                      | 密等 •                    |                    |
| 簽                          | 密件主旨<br>解密條件            |                    |
|                            | 預定解密期限 YYY/MM/DD 目      |                    |
| 主旨                         |                         |                    |
| 說明<br>-<br>二               |                         |                    |
| 擬辨                         | ★ 取消 日 存檔               |                    |

4. 公文辦理→待辦區→勾選藍色方框□,確定要選取的公文→點選【轉紙本簽核】

| SPEED         |   |    |     |     |      | 德明利  | 大   | 文書組   | · 方郁棻 🚺 · |       | 系統訊息  | 🖸 創簽/創稿 | Q 綜合 | 合查詢 | 管子公佈欄 | 0 登出 |
|---------------|---|----|-----|-----|------|------|-----|-------|-----------|-------|-------|---------|------|-----|-------|------|
| <b>日</b> 我的設定 | ~ | 待策 | ほ 🕕 | Ĩ   | 寺辦區( | 1    | 創簽  | /創稿查詢 | 送件抽       |       | 分會中公文 | 0       |      |     |       |      |
| 🚔 總收文作業       | × |    | 登記桌 | 龍   | 设定流租 | 2    | 改分  | 併文    | 解併        | 轉紙本領  | 度核 決  | 行歸檔註記   | 送發文  | 送歸檔 |       |      |
| ☆ 登記桌作業       | ~ | 轉  | 貼電子 | 公布欄 | 常    | 的用流程 | 星維護 | 回承溯   | ŧ         |       |       |         |      |     |       |      |
| 🚔 公文辦理        | ^ |    |     |     |      |      |     |       |           |       |       |         |      |     |       |      |
| 公文辦理          | ~ | j≡ |     | 文   | 速    | 密    | 併   | 決     | ◆ 公文文號    |       | 主旨    |         | 承辦單位 | 承辦人 | 員     | 來文單  |
| 待簽收           |   | 1  |     | M   |      |      |     |       | 111000254 | 1 (線) | 123   |         | 總務處  | 方郁棻 | (文書組) | *    |
| 待辦區           |   |    |     |     |      |      |     |       |           |       |       |         |      |     |       |      |
| 送件抽回          |   |    |     |     |      |      |     |       |           |       |       |         |      |     |       |      |

5. 進入【轉紙本簽核】畫面後,輸入原因→確定,本文將轉為紙本簽核方式。
《轉成紙本公文後無法再轉回線上簽核電子公文》

| 轉紙本簽核    |                                                          | 送             |
|----------|----------------------------------------------------------|---------------|
| 公文文號     | 1110002541                                               | - 44          |
| 轉紙本簽核原因* | •                                                        | = <u>1</u> 1/ |
|          | 一、本件公文經考量不宜線上簽核,請點選下拉式選單並擇<br>一原因勾選,或逕於框格內填寫適切原因(字數以30字為 |               |
|          | 限)。<br>二、按下「確定」鈕,完成轉紙本作業;如擬維持線上簽                         |               |
|          | 核·請按下「取消」鈕。                                              |               |
|          |                                                          | _             |
|          | ★ 取消 🗎 確定                                                |               |